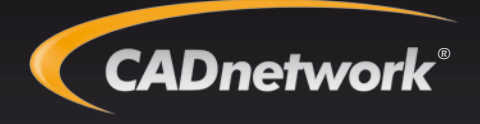

# Benutzerhandbuch Workstation ProViz™ W60

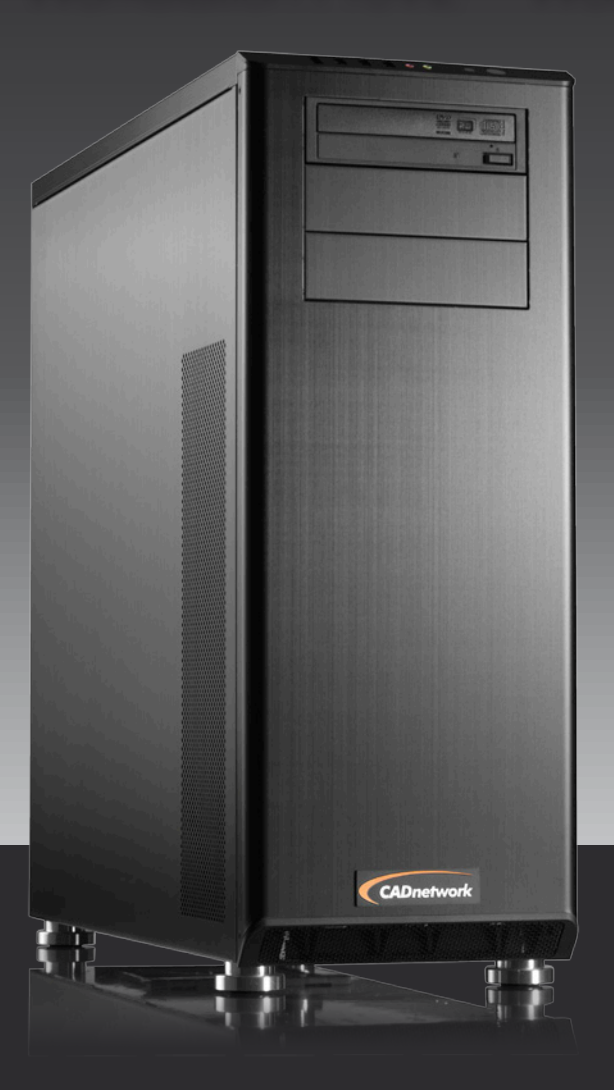

Technische Spezifikationen

| Chipsatz                       | Intel C600 Workstation Chipsatz                                                                                                    |
|--------------------------------|----------------------------------------------------------------------------------------------------|
| Prozessor                      | 2x Intel® Xeon™ E5-2600 6/8-Core Sandy Bridge-EP                                                                                                    |
| Grafikkarten                   | NVIDIA Quadro / Tesla Grafikbeschleuniger<br>bis zu 4x Dual-Slot Grafikkarten                                                                                                 |
| Arbeitsspeicher                | bis zu 512GB DDR3-RAM 1333/1600 MHz ECC Reg.<br>16 Speicherbänke, Quad Channel Memory                                                                                         |
| Festplatten                    | 2x SATA 6.0 GB/s, 4x SATA 3.0 GB/s<br>embedded RAID 0,1,10 für 4x SATA 3.0 GB/s<br>Optional HW-RAID mit 4-8 HDDs                                                              |
| Betriebssysteme<br>32 & 64 Bit | Windows XP, Windows 7, Windows 8<br>Windows Server 2008, 2008 R2, 2012<br>debian, SUSE, RedHat, CentOS, Ubuntu uvm.                                                           |
| Netzwerk                       | 2x 1000/100/10 Mbit Netzwerk<br>2x Intel I350-AM2 Gigabit Ethernet Controller<br>Unterstützung für Teaming und Port Mirroring                                                 |
| Anschlüsse                     | Rückseite<br>2x USB 3.0, 4x USB 2.0<br>2x RJ45 1GBit LAN, 7.1 High Definition Audio ALC889<br>Front<br>2x USB 3.0, 1x USB 2.0, 1x eSATA, Mikrofon, Line-Out                   |
| Steckplätze                    | 4x PCI-Express 3.0 x16, 1x PCI-Express 3.0 x4 (in x16 Slot)<br>max. 4x Dual-Slot GPU + 1x Single Slot x4 (x16 kompatibel)<br>3x PCI-Express 3.0 x8 (nicht nutzbar bei 4 GPUs) |
| Stromversorgung                | 1200W / 1500W Netzteil 80+ Platin zertifiziert, Silent<br>100/240V, 50/60Hz                                                                                                   |
| Geräuschentwicklung            | ca. 29-39 dB nach ISO 9296, je nach Konfiguration<br>Lüftersteuerung über Bios                                                                                                |
| Abmessungen                    | 220 x 600 x 592 mm BHT                                                                                                    |

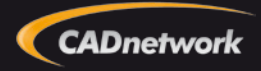

Umgebungsbedingungen

| Temperatur       | <b>Temperatur</b><br>Betrieb: 10°C - 35°C<br>Außer Betrieb: -40°C - 70°C                                                                           |
|------------------|----------------------------------------------------------------------------------------------------|
| Luftfeuchtigkeit | Betrieb: 20 - 85% rel. Luftfeuchtigkeit ohne Kondens.<br>Außer Betrieb: 20 - 90% rel. Luftfeuchtigkeit ohne Kondens.                               |
| Erschütterung    | Betrieb: 1/2 Sinus: 2g, 2-3 ms<br>Außer Betrieb: Trapezoidal 25g<br>Verpackt: Freie Fallhöhe 50cm<br>nur einzelne, keine ständigen Erschütterungen |
| Vibrationen      | Betrieb: 0,5g 5Hz - 500 Hz<br>Außer Betrieb: 1.5g 5 - 500 Hz<br>nur einzelne, keine ständigen Vibrationen                                          |

Betreiben, lagern oder transportieren Sie die Workstation nur unter den angegebenen Umgebungsbedingungen zum Schutz vor Beschädigungen und Fehlern.

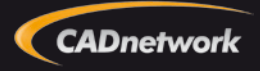

Sicherheitshinweise

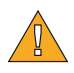

VORSICHT! Bei der Verwendung der Workstation müssen stets grundlegende Sicherheitsmaßnahmen beachtet werden, um Verletzungen, Überspannung, Feuer und Stromschlag zu vermeiden:

Verwenden Sie die Workstation nicht in der Nähe von Wasser wie z. B. in der Nähe eines Waschbeckens, einer Badewanne oder in feuchten Räumen.

Verwenden Sie die Workstation nicht bei Gewitter. Bei Gewitter ziehen Sie zum Schutz vor Beschädigungen durch Blitzschlag und Überspannung und zum Schutz von Personen den Netzstecker aus dem Netzteil.

Betreiben Sie das Gerät nur mit dem mitgelieferten Netzstecker. Verwenden Sie nach Möglichkeit eine Mehrfachsteckdose mit Überspannungsschutz oder eine Unterbrechungsfreie Stromversorgung zur Absicherung vor Überspannungsschäden.

Sorgen Sie für eine ausreichende Belüftung und einen Abstand von mindestens 10 cm zu den Lüftern an der Gehäuseoberseite, am rechten Seitenteil und auf der Rückseite des Gehäuses. Legen Sie keine Unterlagen oder Gegenstände auf die Gehäuseoberseite und lassen Sie die Lüfter frei.

Arbeiten im Inneren des Gerätes sind nur vom Fachmann durchzuführen. Vor den Arbeiten ist das Gerät unbedingt auszuschalten und der Netzstecker zu ziehen. Bei allen Arbeiten sind ESD Schutzmaßnahmen einzuhalten und die Hinweise zum sicheren Umgang mit elektronischen Bauteilen auf Seite 11 zu beachten.

Sorgen Sie für eine regelmäßige Datensicherung der Festplatten und SSDs um Datenverlust durch fehlerhafte Datenträger, Speichermodule und sonstige Hard- und Softwarefehler, auch Schadsoftware zu verhindern und im Falle eines Defektes die Daten schnell wiederherzustellen. Fragen Sie uns, wir helfen Ihnen gern bei einem Datensicherungskonzept.

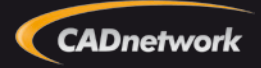

Frontanschlüsse

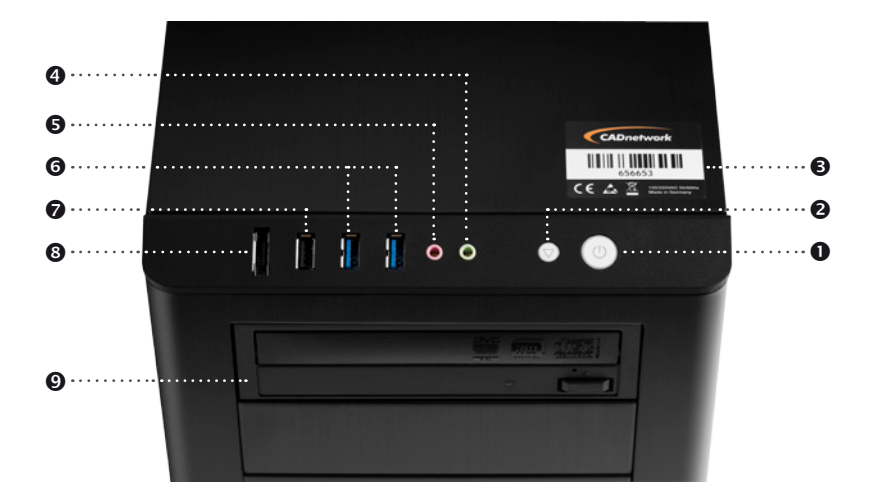

- Power-On Schalter
- Power-Reset Schalter
- **3** Typenschild und Seriennummer
- 4 Kopfhörer Anschluss
- 6 Mikrofon Anschluss
- 6 2x Front USB 3.0
- 8 eSATA Anschluss für externe Festplatten
- 9 DVD-Brenner / Blu-Ray Brenner

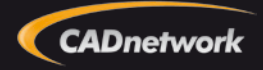

Innenansicht

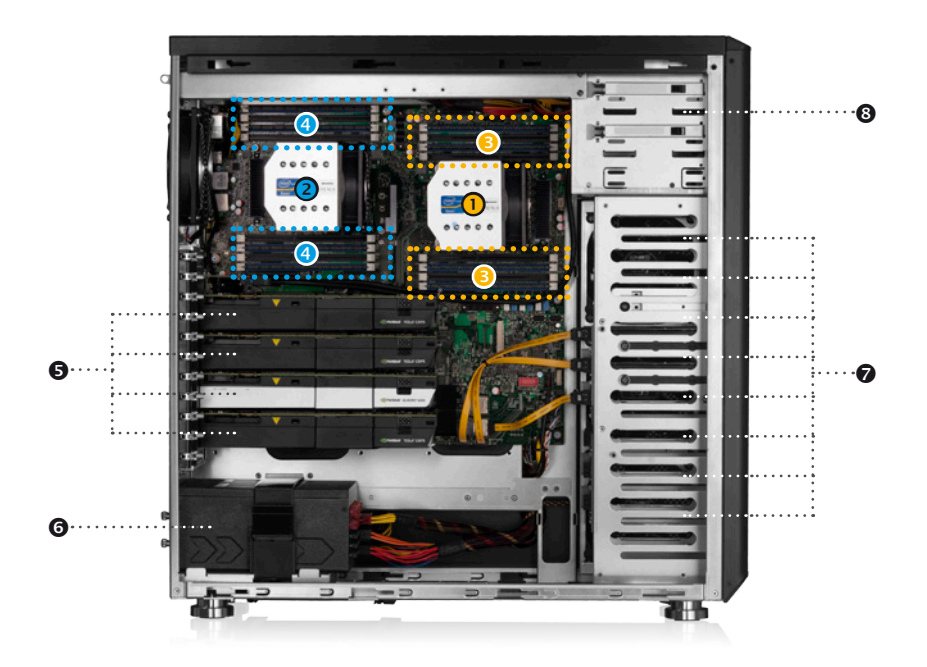

- 1 CPU 1 Intel Xeon E5-2600 Prozessor
- 2 CPU 2 Intel Xeon E5-2600 Prozessor
- 3 8x Memory Slots CPU 1
- ④ 8x Memory Slots CPU 2
- S 4x PCI-Express x16 Gen3.0 bis zu 4x GPUs
- 1200W/1500W Netzteil 80+ Platin
- 8 Einschub für optisches Laufwerk

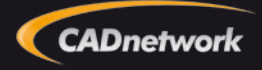

Rückansicht I/O Shield

**4** 2x USB 3.0 **G** 4x USB 2.0

**9** ID LED

O Status LED

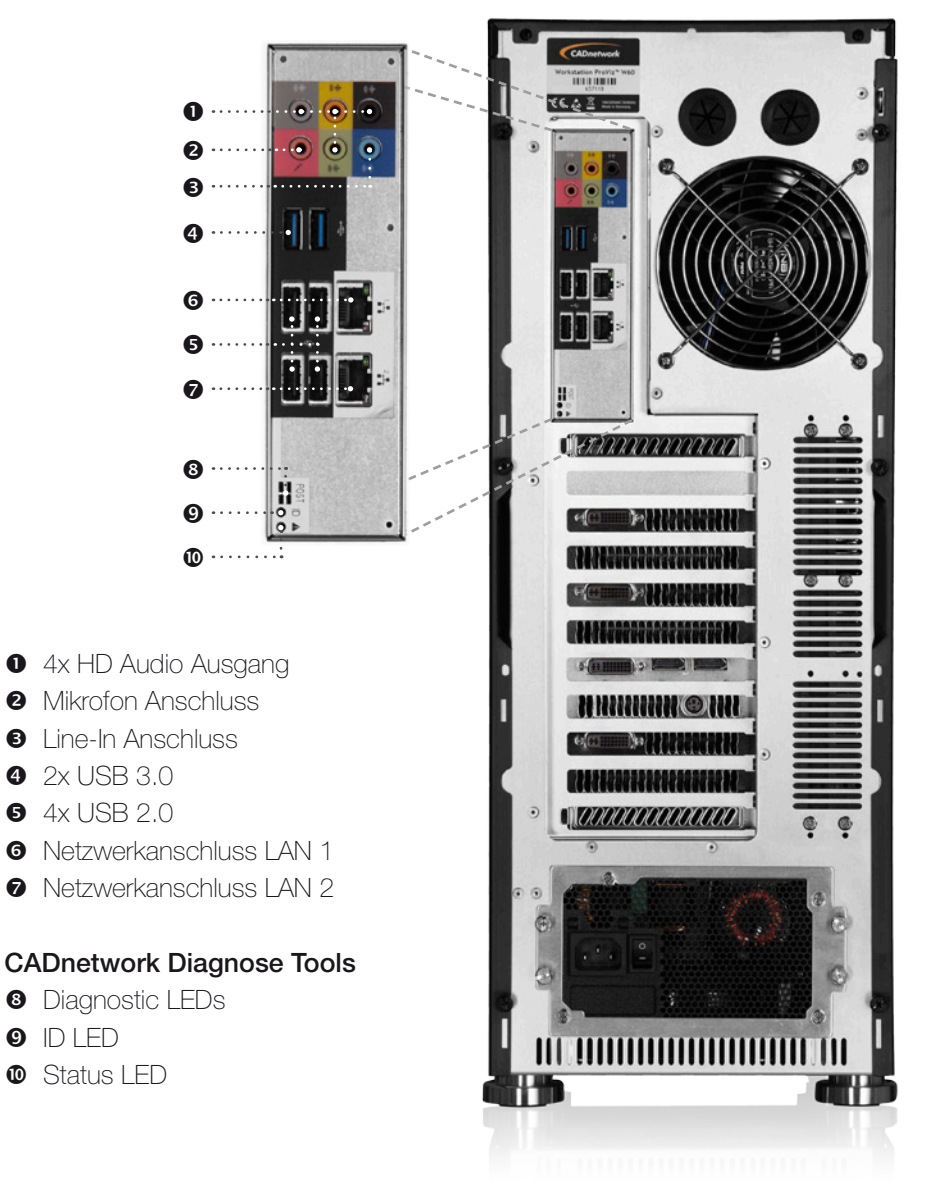

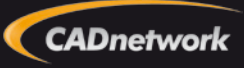

Rückansicht

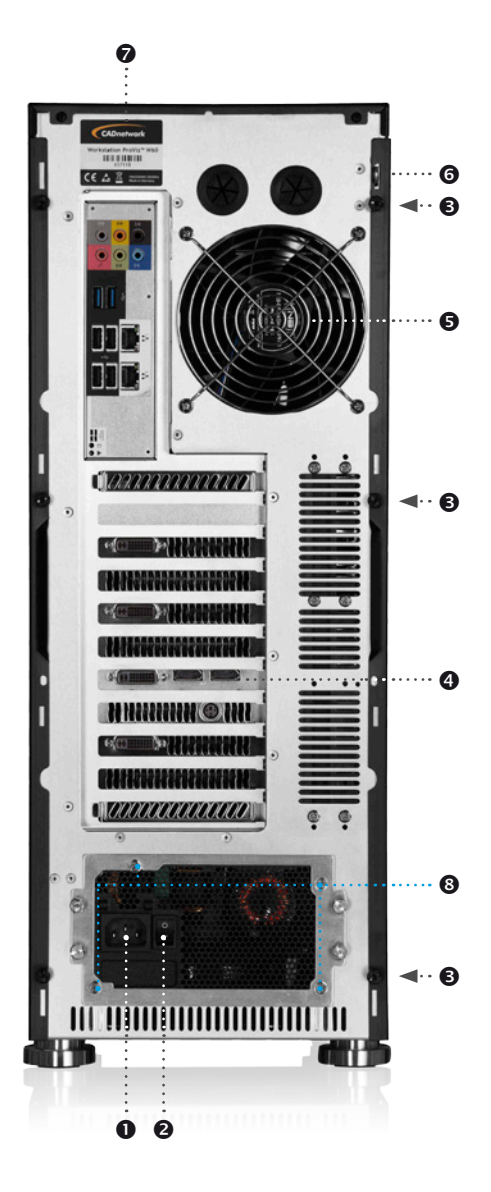

- Netzkabelanschluß
- 2 Netzschalter
- 3x Rändelschrauben zum Öffnen des Gehäuses
- Displayanschlüsse, siehe S. 9
- **G** 120mm Gehäuselüfter
- Vorbereitung für Sicherheitsschloß
- Typenschild und Seriennumer
- 8 Netzteilschrauben

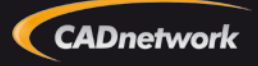

Grafikkarten und Display Anschlüsse

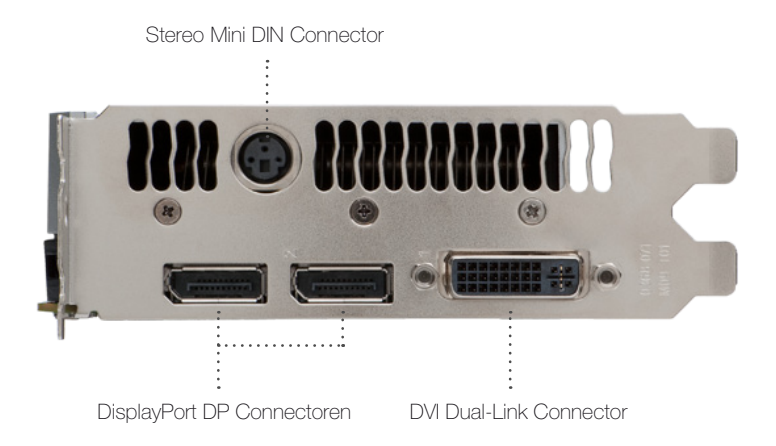

#### Display Konfigurationen

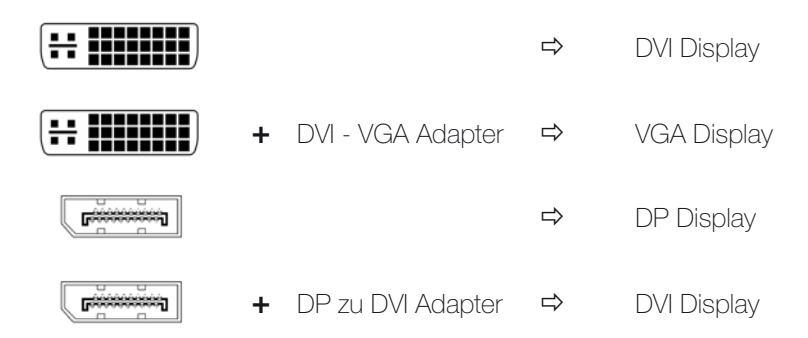

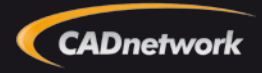

Belüftungssystem

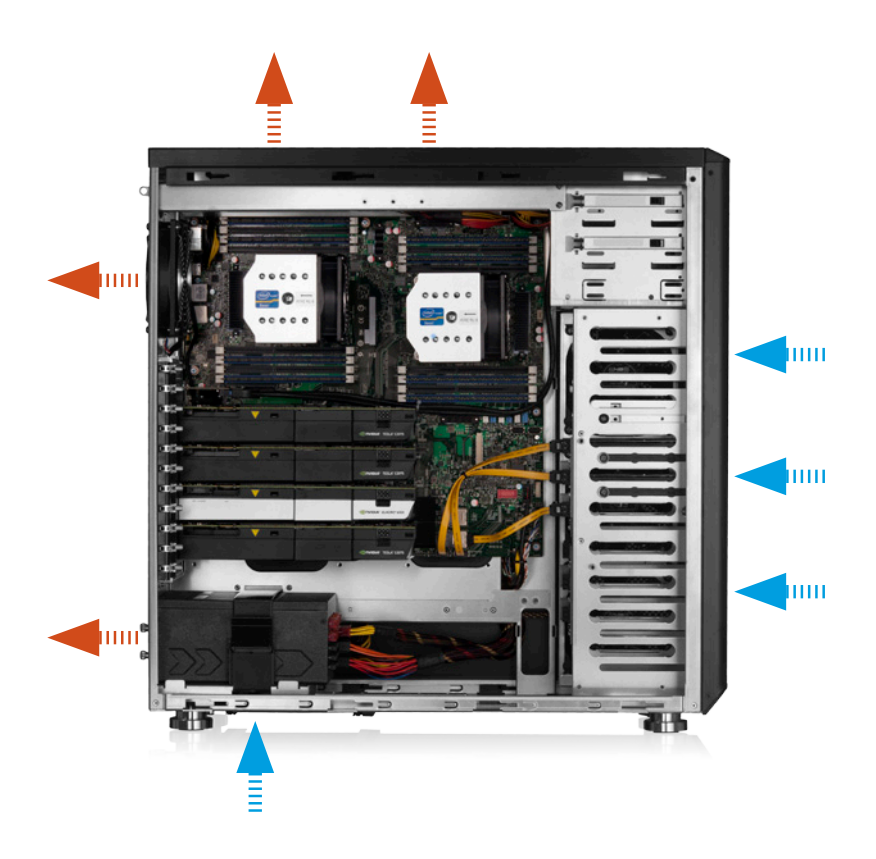

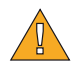

Sorgen Sie für ausreichend Abstand (min. 10 cm) zu den Lüftern an der Gehäuseoberseite, am rechten Seitenteil und auf der Rückseite des Gehäuses. Legen Sie keine Unterlagen oder Gegenstände auf die Gehäuseoberseite und lassen Sie die Lüfter frei.

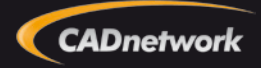

# Hinweise zum ESD Schutz

Regeln zur Vermeidung von Schäden

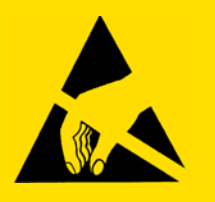

Elektronische Bauteile sind sehr empfindlich gegenüber elektrostatischen Entladungen. Elektrostatische Ladung entsteht immer dann, wenn sich zwei Körper berühren. Also nahezu bei jeder alltäglichen Situation entsteht gefährliche Ladung - durch Reibung der Kleidung, beim gehen, beim hinsetzen etc. Berührt man nun ein empfindliches Bauteil wie Platinen, Speicherchips oder Festplatten kommt es zu einer schlagartigen Entladung mit bis zu 100.000 Volt. Diese Entladung ist für Personen ungefährlich, zerstört aber die Leiterbahnen und Verbindungen von integrierten Schaltungen wie ein Blitzschlag in einen Baum.

Vermeiden Sie daher unbedingt Schäden durch unsachgemäße Handhabung und eletrostatische Entladungen und beachten Sie folgende Hinweise:

1. Berühren Sie niemals direkt Chips und Kontakte an Platinen.

2. Berühren Sie Speichermodule, Grafikkarten, Festplatten und Prozessoren immer nur an den außenkanten der Platine, ohne dabei Kontakte oder Bauteile zu berühren.

3. Sorgen Sie für eine ausreichende Erdung am Gehäuse und metallischen Gegenständen, wie z.B. Heizkörpern.

4. Verpacken Sie Komponenten ausschließlich in ESD geschützen Verpackungen (ESD Shielded).

5. Vermeiden Sie Kontakt mit hochaufladbaren Stoffen, wie Styropor, Kunststoffe, Teppichböden etc.

6. Tragen Sie keine aufladbare Kleidungstücke wie Polyester und Kunstfasern.

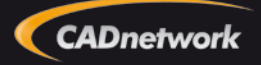

Gehäuse öffnen

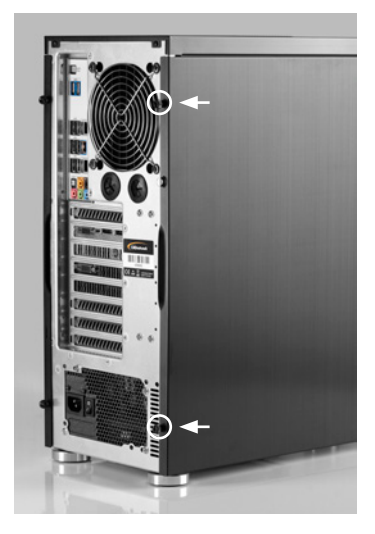

 Lösen Sie die 3 Rändelschrauben (Abbildung ähnlich) auf der Rückseite des Gehäuses.

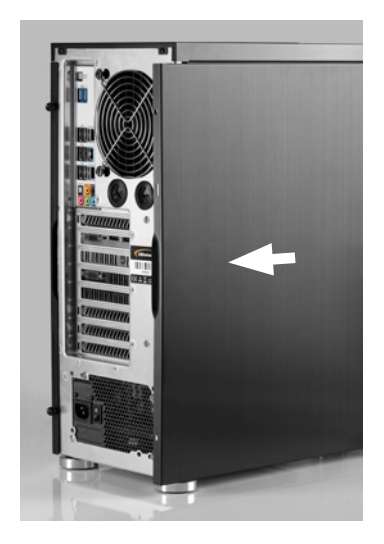

2. Ziehen Sie die Seitenblende nach hinten weg und nehmen Sie seitlich heraus.

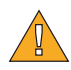

Vor dem Öffnen des Gehäuses schalten Sie die Workstation aus und ziehen den Netzstecker aus dem Netzteil.

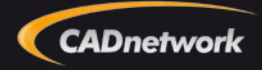

Frontblende entfernen

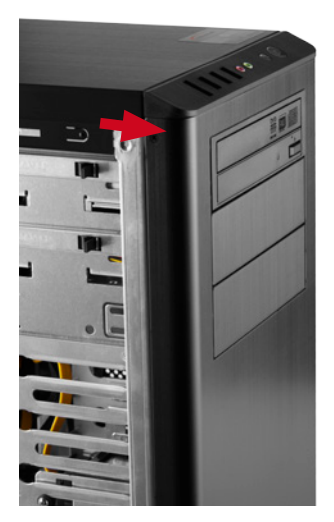

 Ziehen Sie die Frontblende auf beiden Seiten am oberen Ende nach vorne weg.

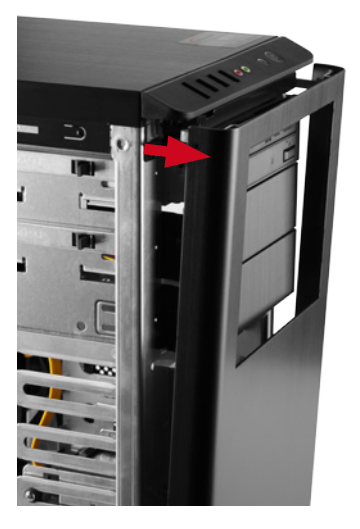

 Ziehen Sie dann den unteren Teil der Blende aus der Führung im Gehäuse heraus

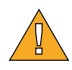

Vor dem Öffnen des Gehäuses schalten Sie die Workstation aus und ziehen den Netzstecker aus dem Netzteil.

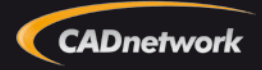

Festplatten ein- und ausbauen

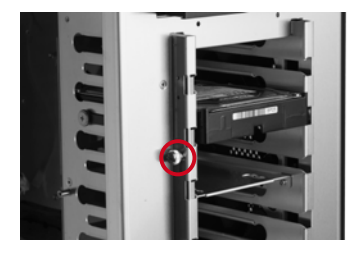

1. Lösen Sie die Rändelschraube an der Laufwerkssperre nur leicht an

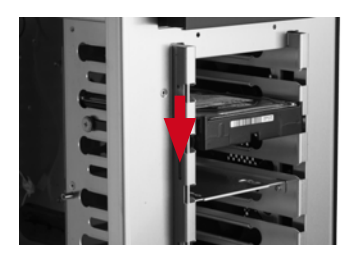

2. und ziehen Sie dann die Laufwerkssperre nach unten weg, so dass sich die Laufwerksschächte öffnen.

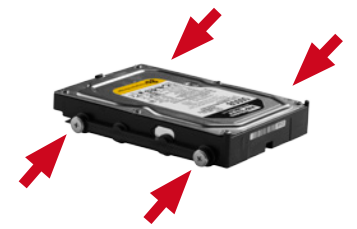

 um Festplatten nachzurüsten montieren Sie die Laufwerksschienen aus den Laufwerksschächten wie abgebildet. Die nötigen Schrauben befinden sich im Lieferumfang.

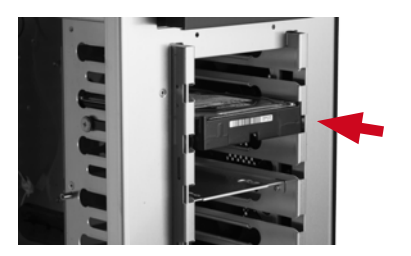

4. Schieben Sie die Festplatte in den Laufwerksschacht bis die Festplatte in der Backplane einrastet und arretieren Sie die Laufwerkssperre.

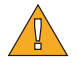

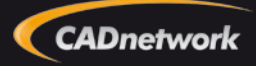

Netzteil ein- und ausbauen

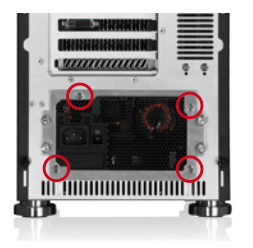

1. Lösen Sie die vier Netzteilschrauben an der Rückseite des Gehäuses

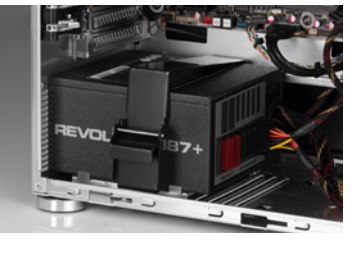

2. Öffnen Sie den Hebel der Netzeilhalterung.

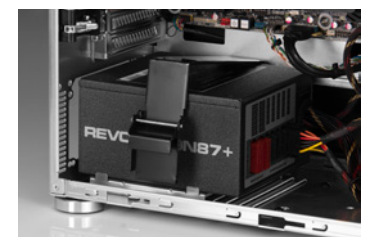

3. Lösen Sie die Netzteilhalterung aus der unteren Arretierung und anschließend aus der oberen Arretierung und entnehmen Sie die Halterung.

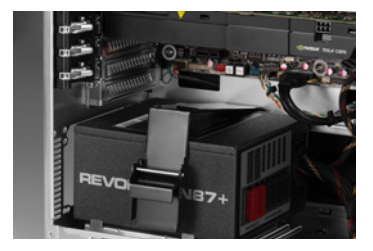

4. Entfernen Sie anschließend alle Kabel vom Netzteil und ziehen es vorsichtig heraus.

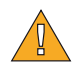

Vor dem Öffnen des Gehäuses schalten Sie die Workstation aus und ziehen den Netzstecker aus dem Netzteil.

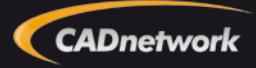

Speicherbänke & Kanäle

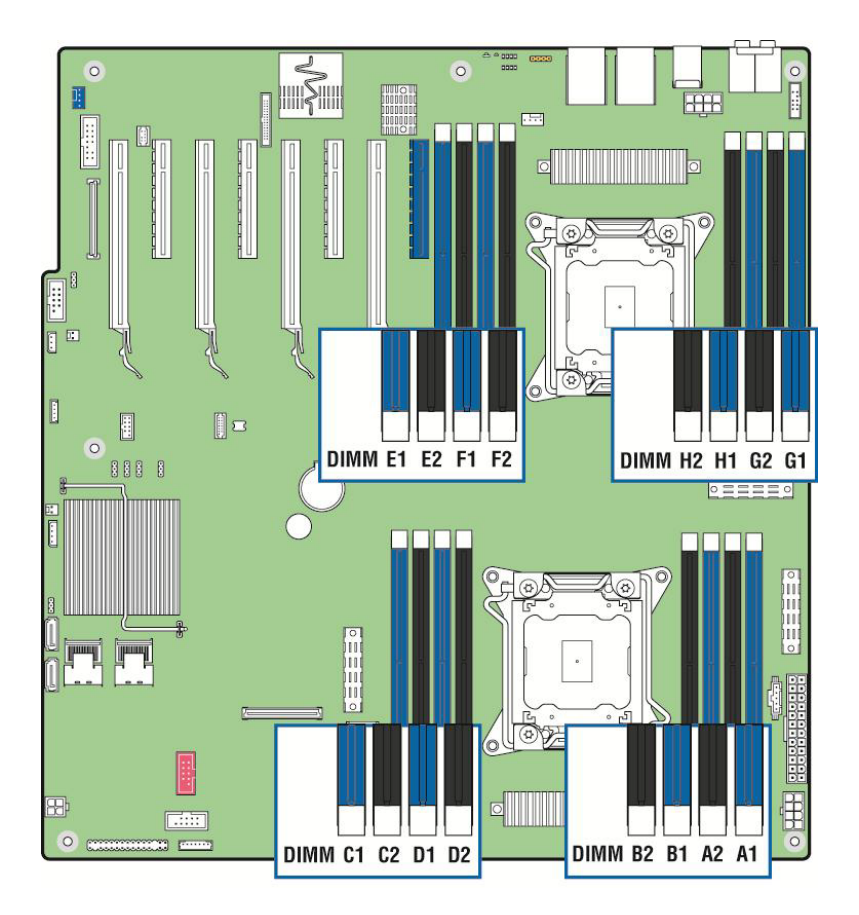

|      |        | Pr   | ocessor | Socke | t 1       |    | Processor Socket 2 |           |    |           |    |      |       |           |    |
|------|--------|------|---------|-------|-----------|----|--------------------|-----------|----|-----------|----|------|-------|-----------|----|
| (    | 0)     | (    | 1)      | ()    | 2)        | (3 | 3)                 | ()        | D) | (         | 1) | (2   | 2)    | (3)       |    |
| Char | nnel A | Char | inel B  | Char  | Channel C |    | nel D              | Channel E |    | Channel F |    | Chan | nel G | Channel H |    |
| A1   | A2     | B1   | B2      | C1    | C2        | D1 | D2                 | E1        | E2 | F1        | F2 | G1   | G2    | H1        | H2 |

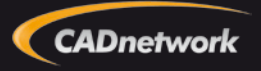

CPU & CPU Lüfter Diagnose LEDs

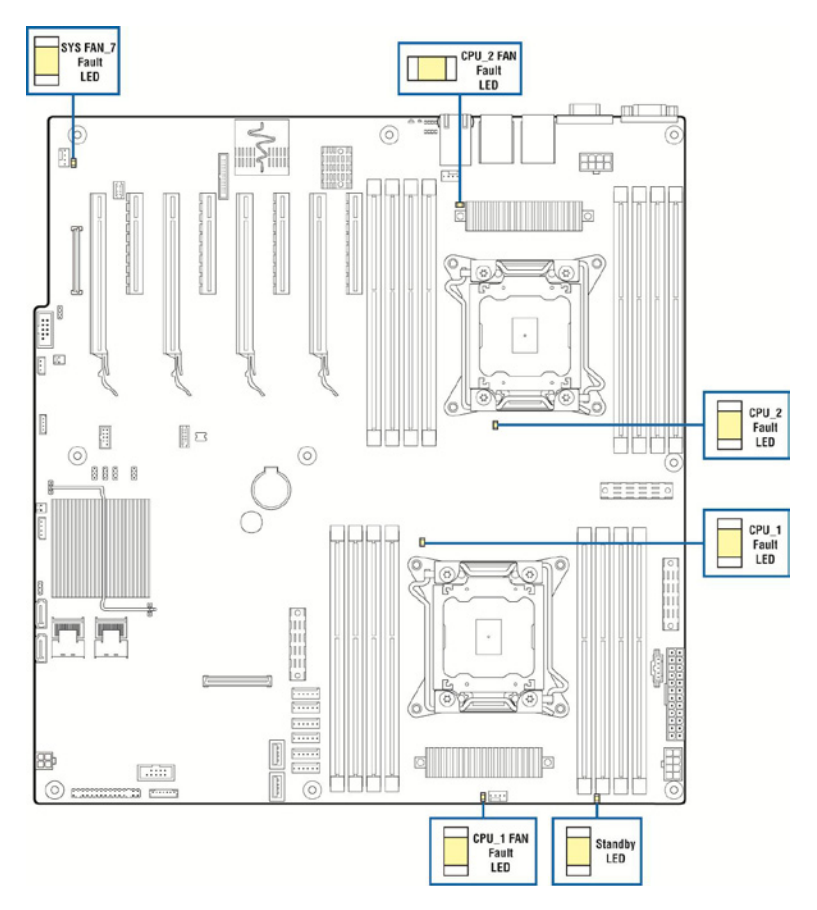

Die Diagnose LEDs zeigen Fehler in Zusammenhang mit den Prozessoren an, oder Probleme von CPU und Systemlüftern.

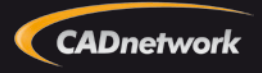

Memory Diagnose

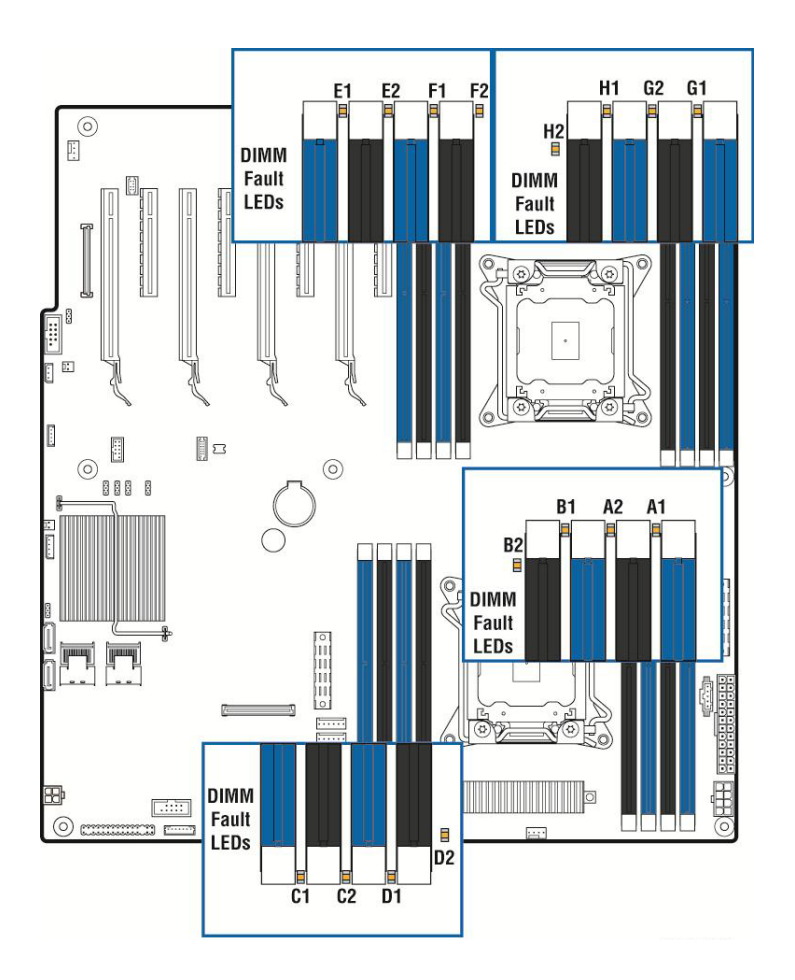

Defekte oder inkompatible Arbeitsspeichermodule werden automatisch erkannt und durch die zugehörige Diagnose LED angezeigt. Der Fehler wird außerdem im Hardware-Ereignisprotokoll verzeichnet. Das Ereignisprotokoll kann über das Tool Selview oder über das Bios angezeigt werden.

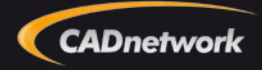

Light Guided Diagnose

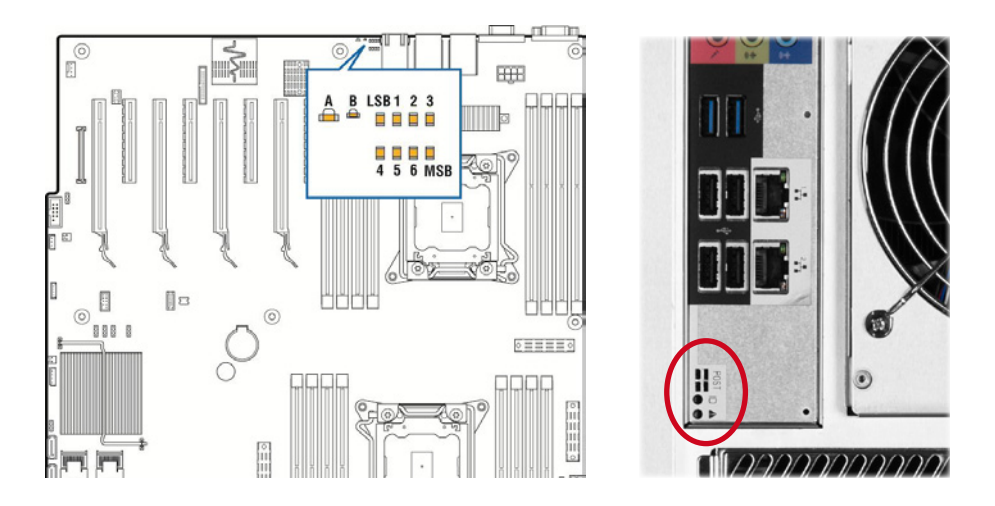

Die Workstation ProViz W60 verfügt über eine intelligente Fehlerdiagnose und zeigt Probleme frühzeitig an. An der Rückseite des Gehäuses befinden sich die Light Guided Diagnose-LEDs mit deren Hilfe Sie Fehler ganz gezielt aufspüren und beheben können.

#### A System Status LED

| Grün leuchtend   | = | System arbeitet fehlerfrei      |
|------------------|---|---------------------------------|
| Grün blinkend    | = | Warnungen vorhanden             |
| Orange leuchtend | = | kritische Fehler gefunden       |
| Orange blinkend  | = | nicht kritische Fehler gefunden |

#### B System ID LED

Zeigt eine blaue LED zur Identifizierung eines Systems bei Remotezugriff

## LSB, 1, 2, 3, 4, 5, 6, MSB - POST Code LEDs

Light Guided Diagnose

#### LSB, 1, 2, 3, 4, 5, 6, MSB - POST Code LEDs

Beim Booten des Systems werden eine Reihe von Initialisierungen vom BIOS durchgeführt. Jeder Initialisierungsprozess ist einem eigenen POST Code zugewiesen. Die POST LEDs zeigen den zuletzt gestarteten Prozess an und helfen so bei der Diagnose wenn das System nicht erfolgreich gebootet werden kann.

|               |        | Dia   | ignos  | tic LE | D De | code      | r    |      |                                            |
|---------------|--------|-------|--------|--------|------|-----------|------|------|--------------------------------------------|
|               |        | 1 =   | LED    | On, 0  | = LE | = LED Off |      |      |                                            |
| Checkpoint    | Up     | per l | Vibble | e      | Lo   | ower      | Nibb | le   |                                            |
|               | MSB    |       |        |        |      |           |      | LSB  |                                            |
|               | 8h     | 4h    | 2h     | 1h     | 8h   | 4h        | 2h   | 1h   |                                            |
| LED #         | #7     | #6    | #5     | #4     | #3   | #2        | #1   | #0   | Description                                |
| SEC Phase     |        |       |        |        |      |           |      |      |                                            |
| 01h           | 0      | 0     | 0      | 0      | 0    | 0         | 0    | 1    | First POST code after CPU reset            |
| 02h           | 0      | 0     | 0      | 0      | 0    | 0         | 1    | 0    | Microcode load begin                       |
| 03h           | 0      | 0     | 0      | 0      | 0    | 0         | 1    | 1    | CRAM initialization begin                  |
| 04h           | 0      | 0     | 0      | 0      | 0    | 1         | 0    | 0    | Pei Cache When Disabled                    |
| 05h           | 0      | 0     | 0      | 0      | 0    | 1         | 0    | 1    | SEC Core At Power On Begin.                |
| 06h           | 0      | 0     | 0      | 0      | 0    | 1         | 1    | 0    | Early CPU initialization during Sec Phase. |
| 07h           | 0      | 0     | 0      | 0      | 0    | 1         | 1    | 1    | Early SB initialization during Sec Phase.  |
| 08h           | 0      | 0     | 0      | 0      | 1    | 0         | 0    | 0    | Early NB initialization during Sec Phase.  |
| 09h           | 0      | 0     | 0      | 0      | 1    | 0         | 0    | 1    | End Of Sec Phase.                          |
| 0Eh           | 0      | 0     | 0      | 0      | 1    | 1         | 1    | 0    | Microcode Not Found.                       |
| 0Fh           | 0      | 0     | 0      | 0      | 1    | 1         | 1    | 1    | Microcode Not Loaded.                      |
| PEI Phase     |        |       |        |        |      |           |      |      |                                            |
| 10h           | 0      | 0     | 0      | 1      | 0    | 0         | 0    | 0    | PEI Core                                   |
| 11h           | 0      | 0     | 0      | 1      | 0    | 0         | 0    | 1    | CPU PEIM                                   |
| 15h           | 0      | 0     | 0      | 1      | 0    | 1         | 0    | 1    | NB PEIM                                    |
| 19h           | 0      | 0     | 0      | 1      | 1    | 0         | 0    | 1    | SB PEIM                                    |
| MRC Proces    | is Coo | des - | MR     | C Pro  | gres | s Co      | de S | eque | nce is executed - See Table 83.            |
| PEI Phase con | tinue  | d     |        |        |      |           |      |      |                                            |
| 31h           | 0      | 0     | 1      | 1      | 0    | 0         | 0    | 1    | Memory Installed                           |
| 32h           | 0      | 0     | 1      | 1      | 0    | 0         | 1    | 0    | CPU PEIM (Cpu Init)                        |
| 33h           | 0      | 0     | 1      | 1      | 0    | 0         | 1    | 1    | CPU PEIM (Cache Init)                      |
| 34h           | 0      | 0     | 1      | 1      | 0    | 1         | 0    | 0    | CPU PEIM (BSP Select)                      |
| 35h           | 0      | 0     | 1      | 1      | 0    | 1         | 0    | 1    | CPU PEIM (AP Init)                         |
| 36h           | 0      | 0     | 1      | 1      | 0    | 1         | 1    | 0    | CPU PEIM (CPU SMM Init)                    |
| 4Fh           | 0      | 1     | 0      | 0      | 1    | 1         | 1    | 1    | Dxe IPL started                            |
| DXE Phase     |        |       |        |        |      |           |      |      |                                            |
| 60h           | 0      | 1     | 1      | 0      | 0    | 0         | 0    | 0    | DXE Core started                           |
| 61h           | 0      | 1     | 1      | 0      | 0    | 0         | 0    | 1    | DXE NVRAM Init                             |

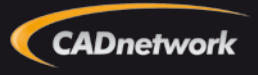

### Light Guided Diagnose

|             |          | Dia      | Diagnostic LED Decoder |          |          |          |          |          |                                  |
|-------------|----------|----------|------------------------|----------|----------|----------|----------|----------|----------------------------------|
|             |          | 1 =      | ELED                   | On, 0    | = LE     | D Off    | F        |          |                                  |
| Checkpoint  | Up       | pper l   | Vibble                 | e        | Lo       | ower     | Nibb     | le       |                                  |
|             | MSB      | 41-      | 21-                    | 16       | 0ŀ       | 41-      | 21-      | LSB      |                                  |
| LED #       | 8n<br>#7 | 4n<br>#6 | 2n<br>#5               | 1n<br>#4 | 8n<br>#3 | 4n<br>#2 | 2n<br>#1 | 1n<br>#0 | Description                      |
| 62h         | 0        | 1        | 1                      | 0        | 0        | 0        | 1        | 0        | SB RUN Init                      |
| 63h         | 0        | 1        | 1                      | 0        | 0        | 0        | 1        | 1        | Dxe CPU Init                     |
| 68h         | 0        | 1        | 1                      | 0        | 1        | 0        | 0        | 0        | DXE PCI Host Bridge Init         |
| 69h         | 0        | 1        | 1                      | 0        | 1        | 0        | 0        | 1        | DXE NB Init                      |
| 6Ah         | 0        | 1        | 1                      | 0        | 1        | 0        | 1        | 0        | DXE NB SMM Init                  |
| 70h         | 0        | 1        | 1                      | 1        | 0        | 0        | 0        | 0        | DXE SB Init                      |
| 71h         | 0        | 1        | 1                      | 1        | 0        | 0        | 0        | 1        | DXE SB SMM Init                  |
| 72h         | 0        | 1        | 1                      | 1        | 0        | 0        | 1        | 0        | DXE SB devices Init              |
| 78h         | 0        | 1        | 1                      | 1        | 1        | 0        | 0        | 0        | DXE ACPI Init                    |
| 79h         | 0        | 1        | 1                      | 1        | 1        | 0        | 0        | 1        | DXE CSM Init                     |
| 90h         | 1        | 0        | 0                      | 1        | 0        | 0        | 0        | 0        | DXE BDS Started                  |
| 91h         | 1        | 0        | 0                      | 1        | 0        | 0        | 0        | 1        | DXE BDS connect drivers          |
| 92h         | 1        | 0        | 0                      | 1        | 0        | 0        | 1        | 0        | DXE PCI Bus begin                |
| 93h         | 1        | 0        | 0                      | 1        | 0        | 0        | 1        | 1        | DXE PCI Bus HPC Init             |
| 94h         | 1        | 0        | 0                      | 1        | 0        | 1        | 0        | 0        | DXE PCI Bus enumeration          |
| 95h         | 1        | 0        | 0                      | 1        | 0        | 1        | 0        | 1        | DXE PCI Bus resource requested   |
| 96h         | 1        | 0        | 0                      | 1        | 0        | 1        | 1        | 0        | DXE PCI Bus assign resource      |
| 97h         | 1        | 0        | 0                      | 1        | 0        | 1        | 1        | 1        | DXE CON_OUT connect              |
| 98h         | 1        | 0        | 0                      | 1        | 1        | 0        | 0        | 0        | DXE CON_IN connect               |
| 99h         | 1        | 0        | 0                      | 1        | 1        | 0        | 0        | 1        | DXE SIO Init                     |
| 9Ah         | 1        | 0        | 0                      | 1        | 1        | 0        | 1        | 0        | DXE USB start                    |
| 9Bh         | 1        | 0        | 0                      | 1        | 1        | 0        | 1        | 1        | DXE USB reset                    |
| 9Ch         | 1        | 0        | 0                      | 1        | 1        | 1        | 0        | 0        | DXE USB detect                   |
| 9Dh         | 1        | 0        | 0                      | 1        | 1        | 1        | 0        | 1        | DXE USB enable                   |
| A1h         | 1        | 0        | 1                      | 0        | 0        | 0        | 0        | 1        | DXE IDE begin                    |
| A2h         | 1        | 0        | 1                      | 0        | 0        | 0        | 1        | 0        | DXE IDE reset                    |
| A3h         | 1        | 0        | 1                      | 0        | 0        | 0        | 1        | 1        | DXE IDE detect                   |
| A4h         | 1        | 0        | 1                      | 0        | 0        | 1        | 0        | 0        | DXE IDE enable                   |
| A5h         | 1        | 0        | 1                      | 0        | 0        | 1        | 0        | 1        | DXE SCSI begin                   |
| A6h         | 1        | 0        | 1                      | 0        | 0        | 1        | 1        | 0        | DXE SCSI reset                   |
| A7h         | 1        | 0        | 1                      | 0        | 0        | 1        | 1        | 1        | DXE SCSI detect                  |
| A8h         | 1        | 0        | 1                      | 0        | 1        | 0        | 0        | 0        | DXE SUSI enable                  |
| A9n         | 1        | 0        | 1                      | 0        | 1        | 0        | 0        | 1        |                                  |
| ABh         | 1        | 0        | 1                      | 0        | 1        | 0        | 1        | 1        | DXE SETUP start                  |
| ACh         | 1        | 0        | 1                      | 0        | 1        | 1        | 0        | 0        | DXE SETUP Input wait             |
| ADII<br>AEb | 1        | 0        | 1                      | 0        | 1        | 1        | 1        | 0        | DXE Legacy Boot                  |
| AEh         | 1        | 0        | 1                      | 0        | 1        | 1        | 1        | 1        |                                  |
| B0b         | 1        | 0        | 1                      | 1        | 0        | 0        | 0        | 0        | PT Set Virtual Address Man Benin |
| DUII<br>R1h | 1        | 0        | 1                      | 1        | 0        | 0        | 0        | 1        | PT Set Virtual Address Map Eegin |
| DIII        |          | 0        |                        |          | 0        | 0        | 0        |          |                                  |

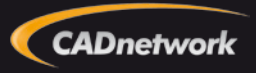

### Light Guided Diagnose

|            |     | Dia    | agnos  | stic LE | ED De | ecode | r    |     |                                               |
|------------|-----|--------|--------|---------|-------|-------|------|-----|-----------------------------------------------|
|            |     | 1 =    | : LED  | On, C   | = LE  | D Off |      |     |                                               |
| Checkpoint | Up  | pper N | Vibble | e       | Lo    | ower  | Nibb | le  |                                               |
|            | MSB |        |        |         |       |       |      | LSB |                                               |
|            | 8h  | 4h     | 2h     | 1h      | 8h    | 4h    | 2h   | 1h  |                                               |
| LED #      | #7  | #6     | #5     | #4      | #3    | #2    | #1   | #0  | Description                                   |
| B2h        | 1   | 0      | 1      | 1       | 0     | 0     | 1    | 0   | DXE Legacy Option ROM init                    |
| B3h        | 1   | 0      | 1      | 1       | 0     | 0     | 1    | 1   | DXE Reset system                              |
| B4h        | 1   | 0      | 1      | 1       | 0     | 1     | 0    | 0   | DXE USB Hot plug                              |
| B5h        | 1   | 0      | 1      | 1       | 0     | 1     | 0    | 1   | DXE PCI BUS Hot plug                          |
| B6h        | 1   | 0      | 1      | 1       | 0     | 1     | 1    | 0   | DXE NVRAM cleanup                             |
| B7h        | 1   | 0      | 1      | 1       | 0     | 1     | 1    | 1   | DXE Configuration Reset                       |
| 00h        | 0   | 0      | 0      | 0       | 0     | 0     | 0    | 0   | INT19                                         |
| S3 Resume  |     |        |        |         |       |       |      |     |                                               |
| E0h        | 1   | 1      | 0      | 1       | 0     | 0     | 0    | 0   | S3 Resume PEIM (S3 started)                   |
| E1h        | 1   | 1      | 0      | 1       | 0     | 0     | 0    | 1   | S3 Resume PEIM (S3 boot script)               |
| E2h        | 1   | 1      | 0      | 1       | 0     | 0     | 1    | 0   | S3 Resume PEIM (S3 Video Repost)              |
| E3h        | 1   | 1      | 0      | 1       | 0     | 0     | 1    | 1   | S3 Resume PEIM (S3 OS wake)                   |
| BIOS Recov | ery |        |        |         |       |       |      |     |                                               |
| F0h        | 1   | 1      | 1      | 1       | 0     | 0     | 0    | 0   | PEIM which detected forced Recovery condition |
| F1h        | 1   | 1      | 1      | 1       | 0     | 0     | 0    | 1   | PEIM which detected User Recovery condition   |
| F2h        | 1   | 1      | 1      | 1       | 0     | 0     | 1    | 0   | Recovery PEIM (Recovery started)              |
| F3h        | 1   | 1      | 1      | 1       | 0     | 0     | 1    | 1   | Recovery PEIM (Capsule found)                 |
| F4h        | 1   | 1      | 1      | 1       | 0     | 1     | 0    | 0   | Recovery PEIM (Capsule loaded)                |
|            |     |        |        |         |       |       |      |     |                                               |

#### Memory Initialisierung:

|                    |           | Di     | agno  | stic LE | ED De  | code    | r         |      |                                                   |  |  |
|--------------------|-----------|--------|-------|---------|--------|---------|-----------|------|---------------------------------------------------|--|--|
| Chaelenain         |           | 1 =    | = LED | On, 0   | ) = LE | LED Off |           |      |                                                   |  |  |
| Спескропп          | U         | oper l | Nibbl | e       | Lo     | owerl   | Nibbl     | e    | Description                                       |  |  |
| ι                  | MSB       |        |       |         |        |         |           | I SB | Description                                       |  |  |
|                    | 0h        | 4h     | Ъþ    | 1h      | 0h     | 4h      | Ъþ        | 1h   |                                                   |  |  |
|                    | 011<br>#7 | 411    | 211   | #4      | 42     | 411     | Z11<br>#1 | #0   |                                                   |  |  |
| LED                | #/        | #0     | #5    | #4      | #3     | #Z      | #1        | #0   |                                                   |  |  |
| MRC Progress Codes |           |        |       |         |        |         |           |      |                                                   |  |  |
| POb                |           | •      |       |         | -      |         | -         |      |                                                   |  |  |
| DOI                | 1         | 0      | 1     | 1       | 0      | 0       | 0         | 0    | Detect DIMM population                            |  |  |
| B1h                | 1         | 0      | 1     | 1       | 0      | 0       | 0         | 1    | Set DDR3 frequency                                |  |  |
| B2h                | 1         | 0      | 1     | 1       | 0      | 0       | 1         | 0    | Gather remaining SPD data                         |  |  |
| B3h                | 1         | 0      | 1     | 1       | 0      | 0       | 1         | 1    | Program registers on the memory controller level  |  |  |
| B4h                | 1         | 0      | 1     | 1       | 0      | 1       | 0         | 0    | Evaluate RAS modes and save rank information      |  |  |
| B5h                | 1         | 0      | 1     | 1       | 0      | 1       | 0         | 1    | Program registers on the channel level            |  |  |
| B6h                | 1         | 0      | 1     | 1       | 0      | 1       | 1         | 0    | Perform the JEDEC defined initialization sequence |  |  |
| B7h                | 1         | 0      | 1     | 1       | 0      | 1       | 1         | 1    | Train DDR3 ranks                                  |  |  |
| B8h                | 1         | 0      | 1     | 1       | 1      | 0       | 0         | 0    | Initialize CLTT/OLTT                              |  |  |
| B9h                | 1         | 0      | 1     | 1       | 1      | 0       | 0         | 1    | Hardware memory test and init                     |  |  |
| BAh                | 1         | 0      | 1     | 1       | 1      | 0       | 1         | 0    | Execute software memory init                      |  |  |
| BBh                | 1         | 0      | 1     | 1       | 1      | 0       | 1         | 1    | Program memory map and interleaving               |  |  |
| BCh                | 1         | 0      | 1     | 1       | 1      | 1       | 0         | 0    | Program RAS configuration                         |  |  |
| BFh                | 1         | 0      | 1     | 1       | 1      | 1       | 1         | 1    | MRC is done                                       |  |  |

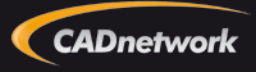

Light Guided Diagnose

|                |       | Di   | agno  | stic Ll | ED De  | code  | r     |          |                                                                 |
|----------------|-------|------|-------|---------|--------|-------|-------|----------|-----------------------------------------------------------------|
|                |       | 1 :  | = LEC | 0 On, ( | ) = LE | D Off |       |          |                                                                 |
| Checkpoin<br>t | U     | pper | Nibbl | e       | Lo     | ower  | Nibbl | e        |                                                                 |
|                | MSB   |      |       |         |        |       |       | LSB      | Description                                                     |
|                | 8h    | 4h   | 2h    | 1h      | 8h     | 4h    | 2h    | 1h       |                                                                 |
| LED            | #7    | #6   | #5    | #4      | #3     | #2    | #1    | #0       |                                                                 |
| MRC Fatal      | Error | Cod  | es    |         |        |       |       |          |                                                                 |
| E8h            |       |      |       |         |        |       |       |          | No usable memory error                                          |
|                |       |      |       |         |        |       |       |          | 01h = No memory was detected by SPD read, or invalid config     |
|                | 1     | 1    | 1     | 0       | 1      | 0     | 0     | 0        | that causes no operable memory.                                 |
|                | ÷     | ÷    | 1     | Ŭ       | · ·    | Ŭ     | Ŭ     | ľ        | 02h = Memory DIMMs on all channels of all sockets are disabled  |
|                |       |      |       |         |        |       |       |          | due to hardware memtest error.                                  |
|                |       |      |       |         |        |       |       |          | 3h = No memory installed. All channels are disabled.            |
| E9h            | 1     | 1    | 1     | 0       | 1      | 0     | 0     | 1        | Memory is locked by Intel Trusted Execution Technology and is   |
|                |       |      |       | 1       |        | · ·   | -     | <u> </u> | inaccessible                                                    |
| EAn            |       |      |       |         |        |       |       |          | DDR3 channel training error                                     |
|                | 4     | 4    |       | ~       | 4      |       |       |          | 01h = Error on read DQ/DQS (Data/Data Strobe) Init              |
|                | 1     | 1    |       | 0       | 1      | U     | 1     | U        | 02n = Error on Receive Enable                                   |
|                |       |      |       |         |        |       |       |          | 3n = Error on write DO/DOS (Data/Data Strope                    |
| EBb            |       |      |       |         |        |       |       |          | Momony test failure                                             |
| LDII           | 1     | 1    | 1     | 0       | 1      | 0     | 1     | 1        | 01b = Software membert failure                                  |
|                | 1     | 1    | Ľ.,   | 0       | · .    | ۲     | Ľ.    | Ľ –      | 02h = Hardware memtest failed                                   |
|                |       |      |       |         |        |       |       |          | 03h = Hardware Memtest failure in Locksten Channel mode         |
|                |       |      |       |         |        |       |       |          | requiring a channel to be disabled. This is a fatal error which |
|                |       |      |       |         |        |       |       |          | requires a reset and calling MRC with a different RAS mode to   |
|                |       |      |       |         |        |       |       |          | retry.                                                          |
| EDh            |       |      |       |         |        |       |       |          | DIMM configuration population error                             |
|                |       |      |       |         |        |       |       |          | 01h = Different DIMM types (UDIMM, RDIMM, LRDIMM) are           |
|                |       |      |       |         |        |       |       |          | detected installed in the system.                               |
|                | 1     | 1    | 1     | 0       | 1      | 1     | 0     | 1        | 02h = Violation of DIMM population rules.                       |
|                | 1     | · ·  | · ·   | 0       | 1 - E  | 1     | 0     | Ľ –      | 03h = The 3rd DIMM slot cannot be populated when QR DIMMs       |
|                |       |      |       |         |        |       |       |          | are installed.                                                  |
|                |       |      |       |         |        |       |       |          | 04h = UDIMMs are not supported in the 3rd DIMM slot.            |
|                |       |      |       |         |        |       |       |          | 05h = Unsupported DIMM Voltage.                                 |
| EFh            | 1     | 1    | 1     | 0       | 1      | 1     | 1     | 1        | Indicates a CLTT table structure error                          |

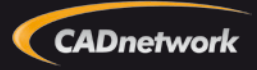

Beep Codes

| Beeps  | Error Message                   | POST Progre ss Code  | Description                                                                                                    |
|--------|---------------------------------|----------------------|----------------------------------------------------------------------------------------------------|
| 1      | USB device action               | NA                   | Short beep sounded whenever a USB device is discovered                                                                       |
|        |                                 |                      | in POST, or inserted or removed during runtime                                                                               |
| 1 long | Intel <sup>®</sup> TXT security | 0xAE, 0xAF           | System halted because Intel <sup>®</sup> Trusted Execution                                                                   |
|        | violation                       |                      | Technology detected a potential violation of system                                                                          |
|        |                                 |                      | security.                                                                                                    |
| 3      | Memory error                    | See Tables 28 and 29 | System halted because a fatal error related to the memory was detected.                                                      |
| 2      | BIOS Recovery<br>started        | NA                   | Recovery boot has been initiated                                                                                             |
| 4      | BIOS Recovery<br>failure        | NA                   | BIOS recovery has failed. This typically happens so quickly after recovery us initiated that it sounds like a 2-4 beep code. |

|         | -                                                   |                                                                                                    |
|---------|-----------------------------------------------------|----------------------------------------------------------------------------------------------------|
| Code    | Reason for Beep                                     | Associated Sensors                                                                                                    |
| 1-5-2-1 | No CPUs installed or first CPU socket is<br>empty.  | CPU1 socket is empty, or sockets are populated<br>incorrectly<br>CPU1 must be populated before CPU2.                                                                               |
| 1-5-2-4 | MSID Mismatch                                       | MSID mismatch occurs if a processor is installed into a<br>system board that has incompatible power capabilities.                                                                  |
| 1-5-4-2 | Power fault                                         | DC power unexpectedly lost (power good dropout) –<br>Power unit sensors report power unit failure offset                                                                           |
| 1-5-4-4 | Power control fault (power good assertion timeout). | Power good assertion timeout – Power unit sensors<br>report soft power control failure offset                                                                                      |
| 1-5-1-2 | VR Watchdog Timer sensor assertion                  | VR controller DC power on sequence was not<br>completed in time.                                                                                                    |
| 1-5-1-4 | Power Supply Status                                 | The system does not power on or unexpectedly powers<br>off and a Power Supply Unit (PSU) is present that is an<br>incompatible model with one or more other PSUs in the<br>system. |

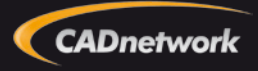